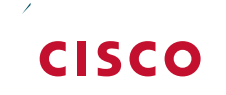

# Cisco O ceExtend

## Technology Design Guide

August 2014 Series

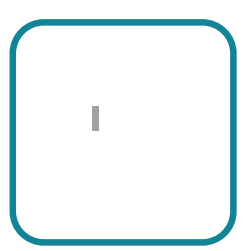

#### Preface

## Introduction

Technology Use Case

**Cisco Wireless LAN Controllers** 

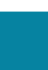

| Click |  |
|-------|--|
| CIICK |  |

| Conorth                                                                                                    |                                                                                                    |                                                                                                    |
|----------------------------------------------------------------------------------------------------|----------------------------------------------------------------------------------------------------|----------------------------------------------------------------------------------------------------|
|                                                                                                    |                                                                                                    | Name ULO Admin                                                                                                   |
| en and Mangalan archeolard advector                                                                                                    | e in an an an an an an an an an an an an an                                                                    |                                                                                                    |
|                                                                                                    | Conditions                                                                                                    |                                                                                                    |
|                                                                                                    | n a second second second second second second second second second second second second second second second s | and the second second second second second second second second second second second second second second second |
| Autor and a start and a start and a |                                                                                                    |                                                                                                    |
| I I I I I I I I I I I I I I I I I I I                                                                                                    |                                                                                                    |                                                                                                    |
| Solet                                                                                                    |                                                                                                    |                                                                                                    |
|                                                                                                    |                                                                                                    |                                                                                                    |
|                                                                                                    |                                                                                                    |                                                                                                    |
|                                                                                                    |                                                                                                    |                                                                                                    |
|                                                                                                    |                                                                                                    |                                                                                                    |
|                                                                                                    |                                                                                                    |                                                                                                    |
|                                                                                                    |                                                                                                    |                                                                                                    |
|                                                                                                    |                                                                                                    |                                                                                                    |
|                                                                                                    | Help                                                                                                    | OK Cancel                                                                                                    |

and

On the "Access Service created successfully. Would you like to modify the Service Selection policy to activate this service?" message, click

On the Service Selection Policy pane, click

Using the arrow buttons, move from the list to the list, and then click .

On the Service Selection Rules pane, select the default RADIUS rule.

Next, you create a ne se0k/GS1a fn pr wn5.6(u cr)4.4(e)-1.8(l)-4.5(e)-6.8(s)--0.8(n c)0.6(lh)-5.6(e(e)-2( 2(f)-1(a)-)-7(

Under Results, in the list, choose , and then click .

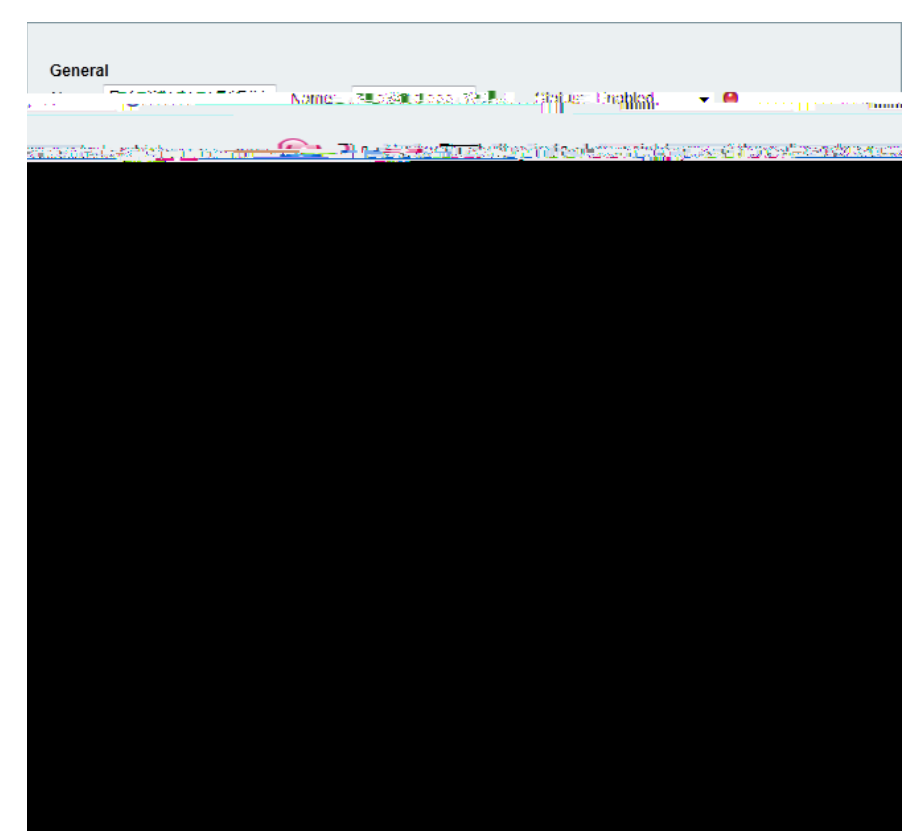

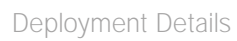

In the

Click .

On the General tab, in the

Click the tab, and in the

### Configuring WLC Resiliency

- 1. Configure the resilient WLC
- 2. Configure APs for resiliency

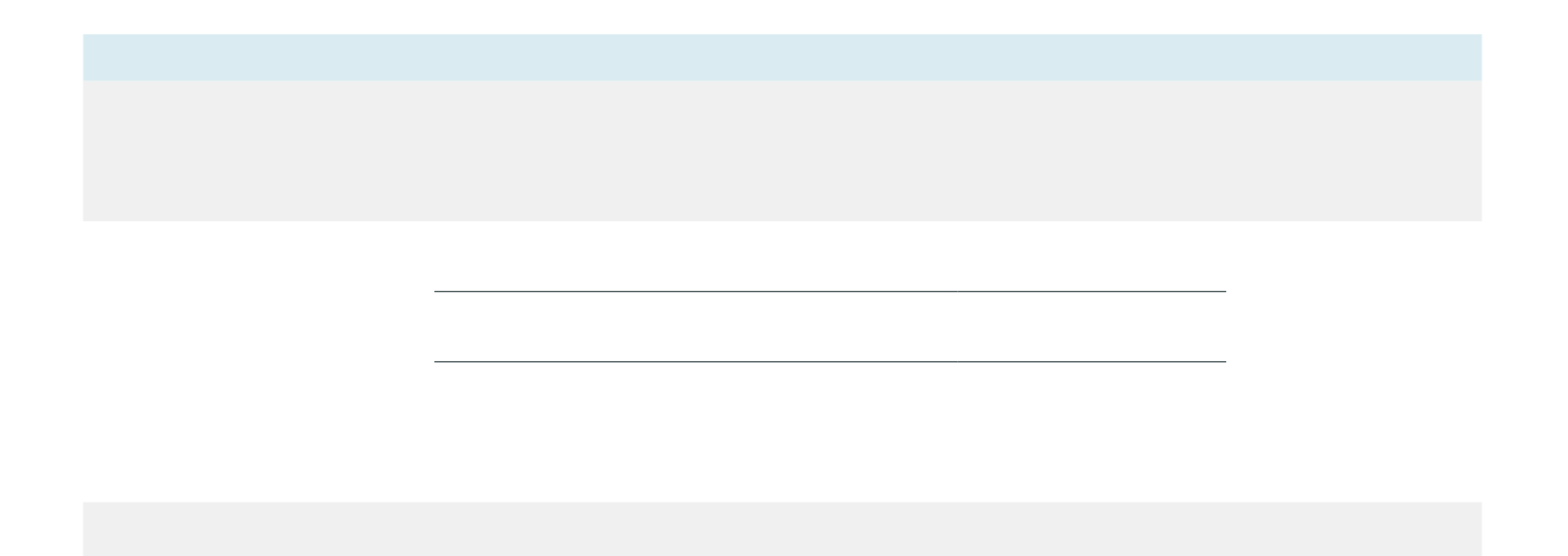

Appendix B: Changes

Please use the